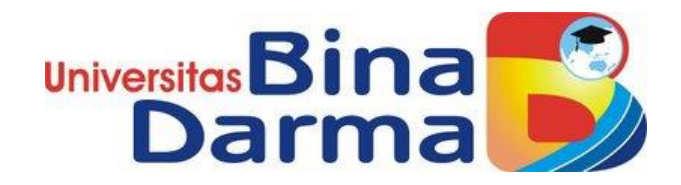

# Perancangan dan analisis kinerja virtualisasi pada *server xen* menggunakan *storage ISCSI*

AGRA PRATAMA 141420184

Skripsi ini Telah Diterima Sebagai Syarat Memperoleh Gelar Sarjana Komputer Di Universitas Bina Darma

PROGRAM STUDI TEKNIK INFORMATIKA FAKULTAS ILMU KOMPUTER UNIVERSITAS BINA DARMA PALEMBANG 2020

#### HALAMAN PENGESAHAN

## Perancangan dan analisis kinerja virtualisasi pada server xen menggunakan storage ISCSI

### AGRA PRATAMA 141420184

Telah terima salah satu syarat untuk memperoleh gelar Sarjana Komputer pada program studi Teknik Informatika

Pembimbing I

4

Rasmila, M.Kom

Palembang, 03 Oktober 2020 Falkultas Ilmu Komputer Universitas Bina Darma Dekan,

Fakultas Ilmu Kompi

Dedy Syamsuar, S.Kom., M.I.T., Ph.D

#### HALAMAN PERSETUJUAN

Skripsi Berjudul "Perancangan dan analisis kinerja virtualisasi pada server xen menggunakan storage ISCSI" Oleh "Agra Pratama", telah dipertahanlan di depan komisi penguji pada hari Jum'at tanggal 18 September 2020.

Komisi Penguji

1. Ketua : Rasmila, M.Kom

2. Anggota : Muhamad Akbar, ST., M.I.T

1

3. Anggota : Tamsir Ariyadi M.Kom

Mengetahui, Program Studi Teknik Informatika Fakultas Imu Momputer Ketua, 1260 Fakultas data Kongon Alek Wijaya, S.Kom., M.I.T.

### SURAT PERNYATAAN

Saya yang bertanda tangan dibawah ini :

Nama : Agra Pratama

NIM : 141420184

Dengan ini menyatakan bahwa :

- 1. Karya tulis Saya (Tugas Akhir/Skripsi/Tesis) ini adalah asli dan belum pernah diajukan untuk mendapatkan gelar akademik baik (Ahli Madya/ Sarjana/Magister) di Universitas Bina Darma atau perguruan tinggi lainnya.
- 2. Karya tulis ini murni gagasan, rumusan dan penelitian Saya sendiri dengan arahan tim pembimbing.
- Didalam karya tulis ini tidak terdapat karya atau pendapat yang telah ditulis atau dipublikasikan orang lain, kecuali secara tertulis dengan jelas dikutip dengan mencantumkan nama pengarang dan memasukan ke dalam daftar pustaka.
- 4. Karena yakin dengan keaslian karya tulis ini, saya menyatakan bersedia Tugas Akhir/Skripsi/Tesis yang saya hasilkan diunggah ke internet, sehingga dapat diakses publik.
- 5. Surat pernyataan ini Saya buat dengan sungguh-sungguh dan apabila terbukti melakukan penyimpangan atau ketidakbenaran dalam pernyataan ini, maka Saya bersedia menerima sanksi sesuai dengan peraturan dan perundang-undangan yang berlaku.

Demikian surat pernyataan ini Saya buat agar dapat dipergunakan sebagaimana mestinya.

Palembang, 18 September 2020 Yang Membuat Pernyataan,

Agra Pratama NIM. 141420184 MPEL 30

iv

### MOTTO DAN PERSEMBAHAN

### MOTTO:

- ✓ Sebelum melakukan sesuatu, ada baiknya kita berdoa.
- ✓ Banggalah pada impianmu dan jangan biarkan orang lain mengatakannya tidak berguna.
- ✓ Selama masih belum 0%, segalanya masih mungkin.
- ✓ Segala sesuatu yang ingin dicapai di dasari dengan do'a.
- ✓ If I don't have to do it, I won't. If I have to do it, I'll make it quick.

### PERSEMBAHAN

Skripsi ini Kupersembahkan kepada:

- Allah SWT yang telah memberikanku kekuatan dan kemudahan dalam menyelesaikan skripsi ini.
- Kedua orang tuaku yang senantiasa mendo'akan dan memberikan semangat, nasihat, dan motivasi untukku.
- Adikku yang selalu memberikan dukungan dalam menyelesaikan Skripsi ini.
- Pembimbing Skripsi ku yang sangat perhatian dan baik hati, Rasmila, M.Kom, yang selalu memberiku bimbingan dan arahan terbaik dalam menyelesaikan Skripsi ini.
- Ketua Program Studi Teknik Informatika Bapak Alex Wijaya, S.Kom., MIT
- Teman temanku yang selalu memberikan semangat, dan motivasi.

#### **KATA PENGANTAR**

Puji syukur kehadirat Allah SWT karena berkat rahmat dan karunia- Nya jualah, sehinggan penulis dapat menyelesaikan penelitian ini, yang berjudul "Perancangan dan Analisis Kinerja Virtualisasi Pada Server Xen Menggunakan Storage iSCSI". Penelitian ini diajukan sebagai salah satu syarat akademis untuk kelulusan serta memperoleh gelar sarjana Strata Satu (S1) Teknik Informatika Univeritas Bina Darma Palembang.

Dalam penulisan skripsi ini, tentunya masih jauh dari sempurna. Hal ini dikarenakan keterbatasannya pengetahuan yang dimiliki. Oleh karena itu, dalam rangka melengkapi kesempurnaan dari penulisan skripsi ini diharapkan adanya saran dan kritik yang diberikan bersifat membangun.

Pada kesempatan yang baik ini, tak lupa penulis menghaturkan terima kasih kepada semua pihak yang telah memberikan bimbingan, pengarahan, nasehat dan pemikiran dalam penulisan skripsi ini, terutama kepada:

- 1) Dr. Sunda Ariana, M.Pd., MM. selaku Rektor Universitas Bina Darma Palembang.
- 2) Dedy Syamsuar, M.I.T., Ph.D. selaku Dekan Fakultas Ilmu Komputer
- 3) Alex Wijaya, S.Kom, M.I.T. selaku Ketua Program Studi Informatika.
- Rasmila., M.Kom. selaku Pembimbing I yang telah memberikan bimbingan penulisan skripsi ini.
- Orang Tua, saudara-saudaraku, seluruh teman dan sahabat-sahabatku yang selalu memberikan dorongan dan masukan serta bantuan baik moril maupun materil yang tak ternilai harganya.

Palembang, September 2020 Penulis.

Agra Pratama

### ABSTRAK

Penelitian ini di latar belakangi oleh permasalahan di suatu perusahaam belum mengetahui *storage iSCSI* yang lebih baik antara beberapa teknologi virtualisasi yang ada. Untuk itu perlu analisis pada *virtual machine* yang mendukung *storage iSCSI*. Virtualisasi merupakan pengguna perangkat lunak yang memungkinkan satu perangkat keras untuk menjalankan beberapa sistem operasi dan *services* pada saat yang sama. Tujuan penelitian menganalisis kinerja *storage iSCSI* virtualisasi dengan menggunakan *Xen Server*. Pada proses kinerja *storage iSCSI* pada *virtual Machine Xen server*. Berdasarkan hasil penelitian tersebut di peroleh nilai *Performance storage* pada virtualisasi *storage iSCSI* sehingga dapat mengetahui kinerja *storage*.

Keyword : Virtual machine, storage iSCI, Xen Server

# **DAFTAR ISI**

| HALAMAN DEPAN i                     |
|-------------------------------------|
| HALAMAN PENGESAHANii                |
| HALAMN PERSETUJUANiii               |
| SURAT PERNYATAAN iv                 |
| MOTTO DAN PERSEMBAHANv              |
| KATA PENGANTAR vi                   |
| ABSTRAK vii                         |
| DAFTAR ISI viii                     |
| DAFTAR GAMBAR xi                    |
| DAFTAR TABELxv                      |
| BAB I1                              |
| PENDAHULUAN1                        |
| 1.1. Latar Belakang1                |
| 1.2. Rumusan Masalah2               |
| 1.3. Batasan Masalah2               |
| 1.4. Tujuan dan Manfaat3            |
| 1.4.1. Tujuan Penelitian            |
| 1.4.2. Manfaat Penelitian           |
| 1.5. Metodologi Penelitian4         |
| 1.5.1. Lokasi dan Waktu Penelitian4 |
| 1.5.2. Metode Penelitian4           |
| 1.5.3. Metode Pengumpulan Data4     |
| 1.5.4. Metode Analisis5             |
| 1.6. Sistematika Penulisan5         |

| BAB II    |                                                             | 7  |
|-----------|-------------------------------------------------------------|----|
| TINJAUAN  | PUSTAKA                                                     | 7  |
| 2.1. Lan  | dasan Teori                                                 | 7  |
| 2.1.1.    | Pengertian Virtualisasi                                     | 7  |
| 2.1.2.    | Macam – macam Virtualisasi                                  | 8  |
| 2.1.3.    | Keuntungan Virtualisasi                                     | 9  |
| 2.1.4.    | Presentase Virtualisasi pada perusahaan dalam proses bisnis | 9  |
| 2.1.5.    | Server Xen                                                  | 11 |
| 2.1.6.    | Storage iSCI                                                | 12 |
| 2.1.7.    | FreenNas                                                    | 13 |
| 2.1.8.    | Freenas                                                     | 14 |
| 2.2. Pen  | elitian Sebelumnya                                          | 14 |
| 2.3. Ker  | angka Berpikir                                              | 16 |
| BAB III   |                                                             | 18 |
| ANALISA D | OAN PERANCANGAN                                             | 18 |
| 3.1. Ana  | llisis                                                      | 18 |
| 3.2. Pera | ancangan (Melakukan <i>Diagnosa</i> )                       | 19 |
| 3.3. Mer  | mbuat rencana tindakan (Action Planning)                    | 20 |
| 3.3.1.    | Kebutuhan Perangkat Keras                                   | 21 |
| 3.3.2.    | Kebutuhan Perangkat Lunak (Software)                        | 22 |
| 3.3.3.    | Install Virtulisasi Xen server                              | 22 |
| 3.3.4.    | Install Freenas                                             | 38 |
| BAB IV    |                                                             | 43 |
| HASIL DAN | PEMBAHASAN                                                  | 43 |
| 4.1. Has  | il                                                          | 43 |

| 4.2. Pembahasan                           | 44 |
|-------------------------------------------|----|
| 4.2.2. Install Virtual machine xen server |    |
| 4.3. Hasil Pengujian                      | 65 |
| BAB V                                     | 69 |
| KESIMPULAN DAN SARAN                      |    |
| a. Kesimpulan                             | 69 |
| b. Saran                                  |    |
| DAFTAR PUSTAKA                            | 71 |

# DAFTAR GAMBAR

| Gambar 2.1 <i>Virtualisasi</i> 7                                      |
|-----------------------------------------------------------------------|
| Gambar 2.2 Maintenance Vs Innovative Economics Sebelum Virtualisasi10 |
| Gambar 2.3 Maintenance Vs Innovative Economics Setelah Virtualisasi10 |
| Gambar 2.4 <i>Storage iSCSI</i>                                       |
| Gambar 2.6 Kerangka berpikir16                                        |
|                                                                       |
| Gambar 3. 1 <i>Topologi VM Xen Server</i> 19                          |
| Gambar 3.3 Tampilan Install Xen Server                                |
| Gambar 3.4 Proses Install Xen Server                                  |
| Gambar 3.5 Keymap Install Xen server                                  |
| Gambar 3.6 Proses Pemulai Install Xen server                          |
| Gambar 3.7 License Install Xen server                                 |
| Gambar 3.8 Storage Install Xen Server25                               |
| Gambar 3.9 Source Install Xen Server25                                |
| Gambar 3.10 Pack Install Xen Server                                   |
| Gambar 3.11 Verify Install Xen Server                                 |
| Gambar 3.12 Set Password Install Xen Server                           |
| Gambar 3.13 Network Install Xen server                                |
| Gambar 3.14 Hostname dan DNS Install Xen server                       |
| Gambar 3.15 Set Waktu Install Xen Server                              |
| Gambar 3.16 Set Waktu Install Xen Server                              |
| Gambar 3.17 System Time Install Xen server                            |
| Gambar 3.18 Konfirmasi Install Xen Server                             |

| Gambar 3.19 Proses Install Xen Server          |
|------------------------------------------------|
| Gambar 3.20 Set Local Time Install Xen Server  |
| Gambar 3.21 Install Complete Xen Server        |
| Gambar 3.22 Tampilan Sistem Server Xen Server  |
| Gambar 3.23 <i>Download paket XenCenter</i>    |
| Gambar 3.24 Tampilan Install XenCenter         |
| Gambar 3.25 Tampilan Install XenCenter         |
| Gambar 3.26 Tampilan Install XenCenter         |
| Gambar 3.27 Tampilan Install XenCenter         |
| Gambar 3.28 Tampilan Install XenCenter         |
| Gambar 3.29 Tampilan <i>XenCenter</i>          |
| Gambar 3.30 Install Freenas                    |
| Gambar 3.31 Storage Install Freenas            |
| Gambar 3.32 Proses mulai Install               |
| Gambar 3.33 Root Password Freenas              |
| Gambar 3.34 Proses install                     |
| Gambar 3. 35 Tampilan Proses install selesai41 |
| Gambar 3.36 Konfigurasi IP server Freenas      |
| Gambar 3.37 Tampilan <i>Freenas</i>            |
| Gambar 3.38 Tampilan Freenas di Browser        |

| Gambar 4.1 Tampilan awal Xen | Server | 44 |
|------------------------------|--------|----|
|------------------------------|--------|----|

| Gambar 4.2 Tampilan menambahkan server            | 45 |
|---------------------------------------------------|----|
| Gambar 4.3 Tampilan pada Xen Server               | 45 |
| Gambar 4.4 Tampilan FreeNas                       | 46 |
| Gambar 4.5 Tampilan Add Portal                    | 46 |
| Gambar 4.6 Hasil Add Portal                       | 47 |
| Gambar 4.7 Tampilan Add Initiator                 | 47 |
| Gambar 4.8 Hasil Add Initiator                    | 48 |
| Gambar 4.9 Add Target                             | 48 |
| Gambar 4.10 Hasil Add Target                      | 49 |
| Gambar 4.11 Tampilan add Extent                   | 49 |
| Gambar 4.12 Hasil Add Extents                     | 50 |
| Gambar 4.13 Tampilan Associates target            | 51 |
| Gambar 4.14 Hasil Add Associated Target           | 51 |
| Gambar 4.15 Tampilan Services FreeNas             | 52 |
| Gambar 4.16 Create Storage iSCSI                  | 52 |
| Gambar 4.17 Create iSCSI xen server (2)           | 53 |
| Gambar 4.18 Tampilan terhubungnya storage iSCSI   | 53 |
| Gambar 4.19 Create Virtual machine xen server     | 54 |
| Gambar 4.20 Create Virtual machine xen server (2) | 55 |
| Gambar 4.21 Create Virtual machine xen server (3) | 56 |
| Gambar 4.22 Create Virtual machine xen server (4) | 56 |
| Gambar 4.23 Create Virtual machine xen server (5) | 57 |
| Gambar 4.24 Create Virtual machine xen server (6) | 58 |

| Gambar 4.25 Create Virtual machine xen server (7)      |    |
|--------------------------------------------------------|----|
| Gambar 4.26 Create Virtual machine xen server (8)      | 59 |
| Gambar 4.27 Create Virtual machine xen server (9)      | 59 |
| Gambar 4.28 Create Virtual machine xen server (10)     | 60 |
| Gambar 4.29 Install Ubuntu di Virtual machine          | 60 |
| Gambar 4.30 Install Ubuntu di Virtual machine (2)      | 61 |
| Gambar 4.31 Install Ubuntu di Virtual machine (3)      | 61 |
| Gambar 4.32 Install Ubuntu di Virtual machine (4)      | 62 |
| Gambar 4.33 Install Ubuntu di Virtual machine (4)      | 62 |
| Gambar 4.34 Install Ubuntu di Virtual machine (5)      | 63 |
| Gambar 4.35 Install Ubuntu di Virtual machine (6)      | 63 |
| Gambar 4.36 Install Ubuntu di Virtual machine (7)      | 64 |
| Gambar 4.37 Tampilan hasil install Ubuntu              | 64 |
| Gambar 4.38 Tampilan <i>storage pada VM</i>            | 65 |
| Gambar 4.39 Tampilan <i>traffic pada VM</i>            | 66 |
| Gambar 4.40 Tampilan testing storage                   | 67 |
| Gambar 4.41 Tampilan <i>trafic</i> pada <i>freenas</i> | 67 |
| Gambar 4.42 Tampilan trafic Network                    | 68 |

## **DAFTAR TABEL**

| Tabel 3.1 Spesifikasi Server 1 Sebagai Primary   | 21 |
|--------------------------------------------------|----|
| Tabel 3.2 Spesifikasi Server 2 Sebagai Secondary | 21 |
| Tabel 3.3 Spesifikasi Server Sebagai Freenas     | 21 |